## **Connettersi da Explorer**

1. Aprire la pagina iniziale di *Explorer* e cliccare sul menù in alto a destra, come mostrato in Figura 1

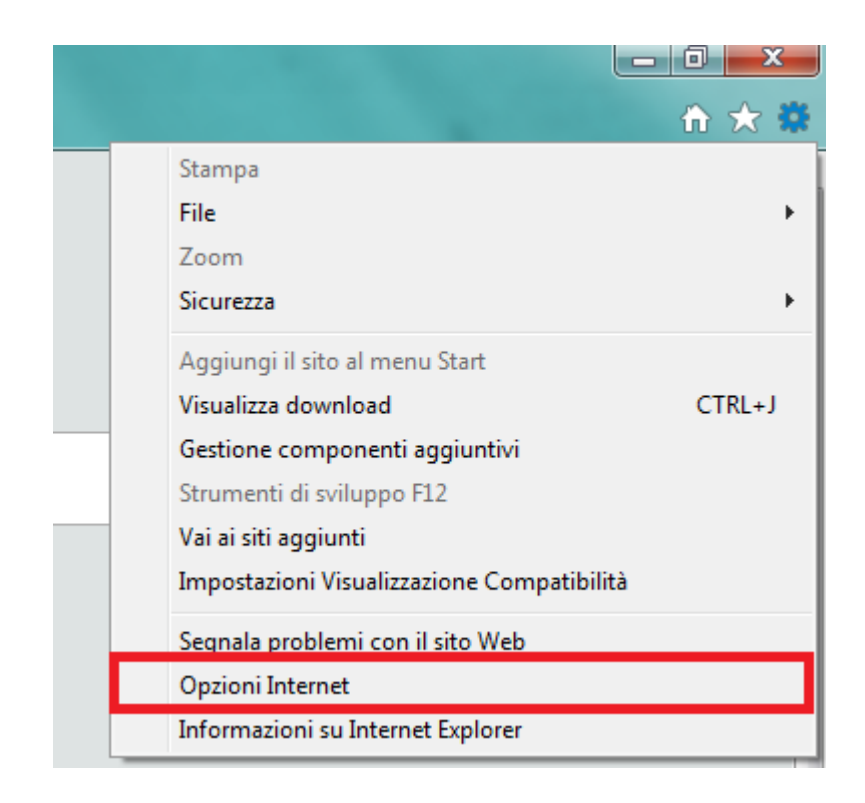

2. Sotto la voce "Connessioni", selezionare "Impostazioni LAN"

| Opzioni Internet                                                                                                    |                                           |         | ? X          |  |
|----------------------------------------------------------------------------------------------------|-------------------------------------------|---------|--------------|--|
| Generale                                                                                                    | Sicurezza                                 | Privacy | Contenuto    |  |
| Connessioni                                                                                                    | Prog                                      | irammi  | Avanzate     |  |
| Per impostare una connessione Internet, scegliere Imposta.                                                                                                 |                                           |         | Imposta      |  |
| Impostazioni conne                                                                                                    | ssioni remote e VPI                       | N       |              |  |
|                                                                                                    |                                           |         | Aggiungi     |  |
|                                                                                                    |                                           |         | Aggiungi VPN |  |
|                                                                                                    |                                           |         | Rimuovi      |  |
| Per configurare un<br>connessione, sceo                                                                                                    | server proxy per i<br>liere Impostazioni. | una     | Impostazioni |  |
|                                                                                                    |                                           |         |              |  |
| Impostazioni rete lo                                                                                                    | ocale (LAN)                               |         |              |  |
| Le impostazioni LAN non vengono applicate alle<br>connessioni remote. Per le impostazioni di<br>connessione remota, scegliere il pulsante<br>Impostazioni. |                                           |         |              |  |
|                                                                                                    |                                           |         |              |  |
|                                                                                                    | 0                                         | K Ar    | Applica      |  |

3. A questo punto:

- Deselezionare la voce "Rileva automaticamente impostazioni";
- Selezionare la voce "Utilizza un server proxy per le connessioni LAN";
- Alla voce "Indirizzo", inserire proxy2.uniroma2.it (Porta:80);
- Deselezionare la voce "Ignora server proxy per indirizzi locali".

| Impostazioni rete locale (LAN)                                                                                                    |  |  |  |  |
|----------------------------------------------------------------------------------------------------|--|--|--|--|
| Configurazione automatica<br>È possibile che con la configurazione automatica le impostazioni<br>manuali vengano ignorate. Per utilizzare tali impostazioni, disattivare<br>la configurazione automatica. |  |  |  |  |
| Rileva automaticamente impostazioni                                                                                                    |  |  |  |  |
| Utilizza script di configurazione automatica                                                                                                    |  |  |  |  |
| Indirizzo                                                                                                    |  |  |  |  |
| Server proxy                                                                                                    |  |  |  |  |
| Utilizza un server proxy per le connessioni LAN. Queste<br>impostazioni non verranno applicate alle connessioni remote o<br>VPN.                                                                          |  |  |  |  |
| Indirizzo: xy2.uniroma2.it Porta: 80 Avanzate                                                                                                    |  |  |  |  |
| Ignora server proxy per indirizzi locali                                                                                                    |  |  |  |  |
| OK Annulla                                                                                                    |  |  |  |  |

7. Dopo aver cliccato OK, aggiornare la pagina o aprire un'altra finestra. Comparirà la seguente schermata:

| Sicurezza di Wind                                   | ows 🛛 🕅                                                                                                    |
|-----------------------------------------------------|----------------------------------------------------------------------------------------------------|
| Il server proxy2<br>server segnala<br>Roma Tor Verg | uniroma2.it sta richiedendo nome utente e password. Il<br>che la richiesta proviene da Proxy Access Università di<br>ata. |
|                                                     | Matricola<br>••••••••<br>V Memorizza credenziali                                                                          |
|                                                     | OK Annulla                                                                                                    |

Inserire la propria matricola e la password utilizzata per accedere al portale Delphi.